# Inscripción de la fusión entre fundaciones

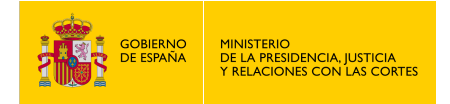

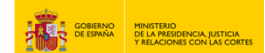

### **INSCRIPCIÓN DE LA FUSIÓN ENTRE FUNDACIONES**

- 1. Accede a <u>https://sede.mjusticia.gob.es/es/tramites/constitucion-certificaciones</u>
- 2. Haz clic en "Tramitación On-line con CL@VE con Certificado Digital"

| Inscripción de la fusión entre fundaciones<br>cleve Tramitación On-line con CL®YE con Certificado Digital                                                                                                    |            |
|----------------------------------------------------------------------------------------------------|------------|
| 🕡 Tramitación telemática parcial                                                                                                    |            |
| Se trata de una tramitación parcial ya que, si bien se comienza el trámite a través de la sede electrónica de forma telemática, no se podrá llevar a cabo<br>tramitación completa, en tanto no se presenten los originales de la copia autorizada y copia simple de las correspondientes escrituras. Si se opta por la<br>tramitación telemática completa, deberá aportar la copia autorizada electrónica con código seguro de verificación de la escritura pública correspondier | iu<br>te.  |
| Las fundaciones, siempre que no lo haya prohibido el fundador, podrán fusionarse previo acuerdo de los respectivos Patronatos.                                                                                                    |            |
| El acuerdo de fusión deberá comunicarse al Protectorado. El Protectorado podrá oponerse motivadamente a la fusión por razones de legalidad. Si no s<br>opusiera en el plazo de tres meses o si dentro de ese plazo manifestase expresamente su no oposición, el Patronato elevará a escritura pública el acue<br>fusión y solicitará su inscripción en el Registro de Fundaciones.                                                                                                | è<br>do de |
| > La solicitud de inscripción de fusión realizada al Registro de Fundaciones se acompañará de la siguiente documentación:                                                                                                    |            |

### 3. Elige un método de identificación Cl@ve

|                                                                                                    |                                                                                                    |                                                                                                    | Idioma Españo: V ¿Oub es Clâve? B |
|----------------------------------------------------------------------------------------------------|----------------------------------------------------------------------------------------------------|----------------------------------------------------------------------------------------------------|-----------------------------------|
| Plataforma d                                                                                                    | le identificación para las Adm<br>Seleccione el método de identificación de Ci@ve                                        | inistraciones                                                                                                    |                                   |
| CI ve                                                                                                    |                                                                                                    | cl@ve<br>PIN                                                                                                    |                                   |
| C1@ve Móvil<br>Access mediate C1@ve Mivil Pande<br>descarger is aplication en <u>Apple Blare</u> o en<br><u>Geogra Play</u><br>Acceso C1@ve Movil | DNIe / Certificado electrónico<br>Cualquier certificado electrónico cualificado<br>Acceso DNIe / Certificado electrónico | Cligve PIN<br>Coligo herenal personal recibido en el<br>telefono móxi Para usarlo es mosesario<br>registrares d<br>Acceso Cligve PIN |                                   |
|                                                                                                    |                                                                                                    |                                                                                                    |                                   |
| Cl@ve permanente<br>Usuario y contraseña Para usarlo es necesario<br>registrarse @                                                                |                                                                                                    |                                                                                                    |                                   |

3. Pulsa la casilla que prefieras: "Actúo como representante" o "Es para mí".

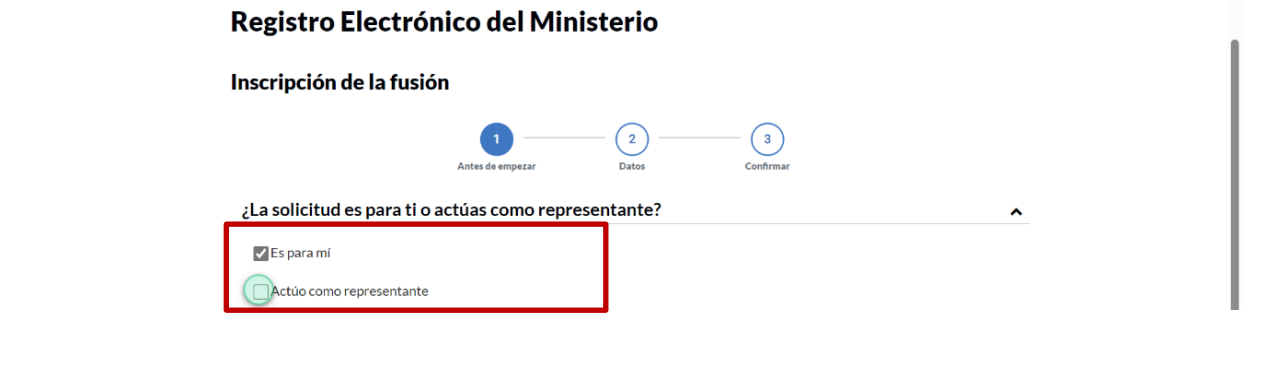

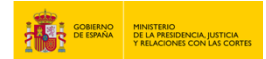

4. Si elegiste "Actúo como representante", a continuación selecciona la casilla que corresponda: "Mediante apoderamiento" o "Mediante documento acreditativo", y pulsa en siguiente.

| nscripción de      | a fusión                  |                     |                  |           |   |  |
|--------------------|---------------------------|---------------------|------------------|-----------|---|--|
|                    | 1<br>Antes de empezar     | 2<br>Solicitante    | 3<br>Datos       | Confirmar |   |  |
| ¿La solicitud es p | ara ti o actúas com       | o representa        | nte?             |           |   |  |
| Es para mí         |                           |                     |                  |           |   |  |
| 🗸 Actúo como repr  | sentante                  |                     |                  |           |   |  |
| Indica la manera e | que acreditarás tu condic | ción de representa  | nte:             |           | _ |  |
| 🗸 Mediante u       | apoderamiento inscrito e  | en el Registro Elec | trónico de Apode | ramientos |   |  |
| Mediante u         | documento acreditativo    |                     |                  |           |   |  |
|                    |                           |                     |                  |           |   |  |
|                    |                           |                     |                  |           |   |  |
|                    |                           | $\frown$            |                  |           |   |  |

5. Rellena los campos de la sección "Datos de contacto": "Dirección", "Código Postal", "País", "Provincia", "Municipio", "Email" y "Teléfono".

| Datos de contacto                                                                     |                            |                     |                     | ^ |
|---------------------------------------------------------------------------------------|----------------------------|---------------------|---------------------|---|
| Dirección                                                                             |                            |                     | Código postal       |   |
| País<br>ESPAÑA                                                                        | <b>Provincia</b><br>Madrid | S                   | Municipio<br>Madrid | હ |
| Email Al cumplimentar este campo se autoriza a la utilización como forma de contacto. | de este correo electrónico | Teléfono (opcional) | 0                   |   |

6. Rellena los campos "Resumen del escrito" y "Escrito" con una breve descripción del mismo.

|            |  | G <sub>y</sub> |  |
|------------|--|----------------|--|
| ito        |  |                |  |
| $\bigcirc$ |  |                |  |

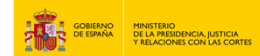

7. Añade documentos anexos si así lo deseas.

| Añadir documento (opcional)     Explorar       ie permite adjuntar un máximo de 4 documentos, con un tamaño máximo cada<br>no de 3 MB.                                                                                                    | ,                                                                                                    |                           |  |
|----------------------------------------------------------------------------------------------------|----------------------------------------------------------------------------------------------------|---------------------------|--|
| ie permite adjuntar un máximo de 4 documentos, con un tamaño máximo cada<br>no de 3 MB,<br>.os tipos de ficheros permitidos son: jpg, jpeg, odt, odp, ods, odg, docx, xisx,<br>pick, pdf, ŋg, gi, fif. txt<br>ie solicitará firma electrónica para todo documento adjunto. | Añadir documento (opcional)                                                                                                    | Explorar                  |  |
|                                                                                                    | no de 3 MB.<br>os tipos de ficheros permitidos son: jpg, jpeg, odt, o<br>ptx, pdf, png, tiff, txt<br>e solicitară firma electrónica para todo documento adjunt | ip, ods, odg, docx, xlsx, |  |

8. Haz clic en "Registrar y firmar".

| Datos de la solicitu                            | d |                                                                       |         |                  |
|-------------------------------------------------|---|-----------------------------------------------------------------------|---------|------------------|
| Asunto:<br>Inscripción de la fusión<br>Resumen: |   |                                                                       |         |                  |
| Escrito:                                        |   |                                                                       |         |                  |
|                                                 |   | Volver                                                                | Registr | rar y firmar     |
|                                                 |   | MINISTERIO<br>DE LA MERIDINCIA, JUSTICIA<br>Y RELACIONES CON LAS CORT | TES     | Sede electrónica |

9. Firma el documento la aplicación "Autofirma".

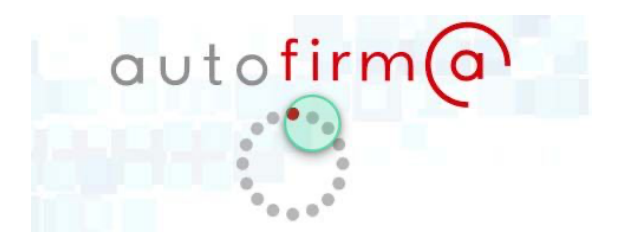

**10.** Haz clic en "Descargar justificante".

Su solicitud se ha registrado correctamente.

| $\bigcirc$             | )      |
|------------------------|--------|
| Descargar Justificante | Cerrar |

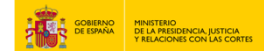

#### 10. Ya tienes el justificante listo para imprimir.

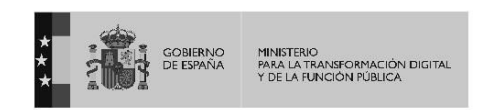

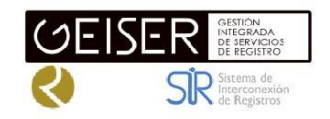

## **RECIBO DE PRESENTACIÓN EN OFICINA DE REGISTRO**

| Oficina:                          |                  | Oficina Central de Atención al Ciuc                 | ladano y Reg Gral. del Ministerio de Justicia - 000001228 |
|-----------------------------------|------------------|-----------------------------------------------------|-----------------------------------------------------------|
| Fecha y hora de                   | registro en      | 26/02/2025 15:44:23 (Horario penir                  | nsular)                                                   |
| Fecha presentac                   | ión:             | 26/02/2025 15:44:22 (Horario penir                  | nsular)                                                   |
| Número de regis                   | tro:             | REGAGE25e000001                                     |                                                           |
| Tipo de documer                   | ntación fisica:  | Documentación adjunta digitalizada                  | 1                                                         |
| Enviado por SIR                   | i i              | No                                                  |                                                           |
| Interesado                        |                  |                                                     |                                                           |
| NIF:                              | 2C               |                                                     | Nombre: PI ADO                                            |
| País:                             | España           |                                                     | Municipio: Madrid                                         |
| Provincia:                        | Madrid           |                                                     | Dirección: mai so                                         |
| Código Postal:                    | 28001            |                                                     | Teléfono: 55                                              |
| Canal Notif:                      | Comparecencia    | electrónica                                         | Correo as@gmail.com                                       |
|                                   |                  |                                                     | Observaciones:                                            |
| Información del                   | registro         |                                                     |                                                           |
| Tipo Asiento:                     |                  | Entrada                                             | 1 mills                                                   |
| Resumen/Asunto                    | <b>)</b> :       | INSCRIPCIÓN DE LA FUSIÓN / IN                       | SCRIPCIÓN DE LA FUSIÓN                                    |
| Unidad de tramit                  | ación            | FUNDACIONES -<br>S.G. de Nacionalidad y Estado Civi | I - E03139403 / Ministerio de Justicia                    |
| destino/Centro d<br>Ref. Externa: | irectivo:        | Ac.                                                 | •                                                         |
| Adjuntos                          |                  |                                                     |                                                           |
| Nombre:                           | Solicitud.pdf    |                                                     |                                                           |
| Tamaño (Bytes):                   | 152.539          | $\sim$                                              |                                                           |
| Validez:                          | Copia Electrónic | ca Auténtica                                        |                                                           |
| Tipo:                             | Documento Adju   | unto                                                |                                                           |
| CSV:                              |                  |                                                     |                                                           |
| Hash:                             | bbd985df96ed4    | 92153f640386fc017dec6c571ce2                        |                                                           |
| Observaciones:                    | Documento carç   | gado desde el Registro Electrónico                  |                                                           |
| Formulario Gen                    | érico            |                                                     |                                                           |
| Expone:                           |                  | N/A                                                 |                                                           |
| Solicita:                         |                  | qwern                                               |                                                           |

El registro realizado está amparado en el Artículo 16 de la Ley 39/2015.

De acuerdo con el art. 31.2b de la Ley 39/15, a los efectos del cómputo de plazo fijado en días hábiles, y en lo que se refiere al cumplimiento de plazos por los interesados, la presentación en un día inhábil se entenderá realizada en la primera hora del primer día hábil iguiente salvo que una norma permitta expresamente la recepción en día inhábil. Podrán constutar el estado des u registro en Carpeta ciudadana, hittps://sete.adue.es/carpeta/ La documentación adjunta estará disponible para su consulta y descarga durante un período de un año.

| ÁMBITO-PREFIJO | CSV |
|----------------|-----|
|                |     |

Nº REGISTRO

DIRECCIÓN DE VALIDACIÓN https://sede30.preapp.seap.minhap.es/valida FECHA Y HORA DEL DOCUMENTO 26/02/2025 15:44:23 (Horario peninsular) VALIDEZ DEL DOCUMENTO Original